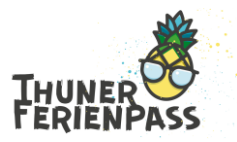

# Anleitung Erfassung von neuen Angeboten

### 1. Registrieren oder anmelden

Auf unserer Buchungsplattform www.thunerferienpass.ch

- Registrieren Sie sich oder
- ⇒ melden sich mit Ihrem schon vorhandenen Login an

#### 2. Angebot neu erfassen

⇒ Hier finden Sie eine <u>Videoanleitung</u>

#### Erfassen Sie Ihr Angebot:

- ⇒ gehen Sie auf «Angebote»
- ⇒ klicken Sie auf «Angebot erfassen»

| ANGEBOTE      | INFOS FÜR TEILNEHMENDE | VE |
|---------------|------------------------|----|
| Angebot erfas | sen                    |    |
| STARTSEITE /  | ANGEBOTE               |    |

### 3. Angaben eintragen

- ➡ Titel: Ansprechender, spannender Titel f
  ür das Angebot
- ➡ Einleitung: Zusammenfassung des Angebots in einem Satz
- Text: zuerst ein passendes, datenschutzkonformes Bild einfügen, danach eine spannende, kindgerecht formulierte Beschreibung für das Angebot verfassen
- ➡ Kategorien: die zutreffenden Kategorien anwählen
- ⇒ Veranstalter: auswählen
- ➡ Ort: Komplette Adresse des Veranstaltungsortes mit Postleitzahl eingeben
- Karte: Via Lupensymbol Adresse suchen (Entertaste) und dann auf den farbigen Marker klicken
- ⇒ Speichern: Angaben speichern durch Klick auf "Absenden"

Verein Thuner Ferienpass KIO Kompetenzzentrum Integration Uttigenstrasse 3 3600 Thun STARTSEITE / ANGEBOTE / MUSTER ANGEBOT THUNER FERIENPASS

# Muster Angebot Thuner Fe

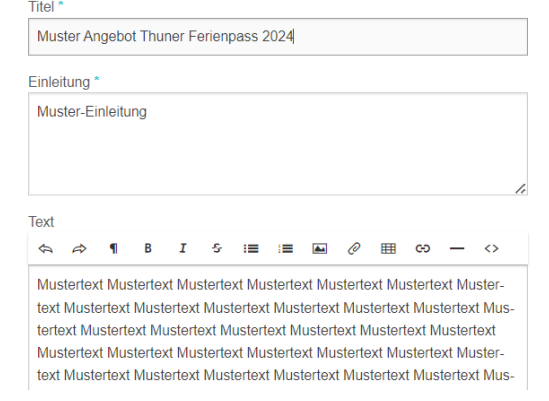

033 225 89 70 info@thunerferienpass.ch www.thunerferienpass.ch

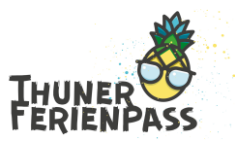

### 4. Neue Durchführung erfassen

➡ Klicken Sie auf "Neue Durchführung"

| ANGEBOTE                                                      | INFOS FÜR TEILNEHMENDE |              | VERANSTALTENDE / GUTSCHEINANBIETENDE |                   |                |  |
|---------------------------------------------------------------|------------------------|--------------|--------------------------------------|-------------------|----------------|--|
| O Publikation b                                               | eantragen              | 🖋 Bearbeiten | Ć                                    | Neue Durchführung | * Teilnehmende |  |
| STARTSEITE / ANGEBOTE / MUSTER ANGEBOT THUNER FERIENRASS 2024 |                        |              |                                      |                   |                |  |

- ⇒ Zeitraum auswählen
- Start/Ende: Daten und Uhrzeit der Durchführung eingeben
- Mit Klick auf + können weitere Termine erfasst werden, die zur selben Durchführung gehören (z.B. bei mehrtägigen Angeboten)
- Treffpunkt: Die Angaben zum Treffpunkt werden auf der Teilnehmerliste angegeben
- ➡ Bemerkung: Angaben wie "Znüni mitnehmen, Wetterfeste Kleidung, etc."
- ⇒ Kosten: Kosten des Angebotes
- ➡ Teilnehmer: Minimale und maximale Teilnehmerzahl
- ⇒ Mindest- & Höchstalter
- ⇒ Für die Erfassung weiterer Durchführungen, kann das bereits Erfasste einfach dupliziert und angepasst werden
- ⇒ **Speichern**: "Absenden"

## Neue Durchführung

| Start*                                                                                  |          | Ende*                                   |   |
|-----------------------------------------------------------------------------------------|----------|-----------------------------------------|---|
| TT.MM.JJJJ hh:mm                                                                        | <b>m</b> | TT.MM.JJJJ hh:mm                        | • |
| Treffpunkt *                                                                            |          |                                         |   |
|                                                                                         |          |                                         |   |
| Bemerkung                                                                               |          |                                         |   |
|                                                                                         |          |                                         |   |
|                                                                                         |          |                                         |   |
|                                                                                         |          |                                         |   |
| Kosten                                                                                  |          |                                         |   |
|                                                                                         |          |                                         |   |
| Der Betrag welcher der/o                                                                | dem Vera | nstaltenden gezahlt wird                |   |
| Der Betrag welcher der/o                                                                | lem Vera | nstaltenden gezahlt wird                |   |
| Der Betrag welcher der/o                                                                | dem Vera | nstaltenden gezahlt wird                |   |
| Der Betrag welcher der/o                                                                | dem Vera | nstaltenden gezahlt wird<br>eilnehmende |   |
| Der Betrag welcher der/o                                                                | dem Vera | nstaltenden gezahlt wird<br>eilnehmende |   |
| Der Betrag welcher der/o                                                                | dem Vera | nstaltenden gezahlt wird<br>eilnehmende |   |
| Der Betrag welcher der/o                                                                | dem Vera | nstallenden gezahlt wird                |   |
| Der Betrag welcher der/c<br>Mindestzahl Teilnehmen<br>Anzahl Plätze *                   | dem Vera | nstaltenden gezahlt wird                |   |
| Der Betrag welcher der/c<br>Mindestzahl Teilnehmen<br>Anzahl Plätze *                   | dem Vera | nstaltenden gezahlt wird                |   |
| Der Betrag welcher der/c<br>Mindestzahl Teilnehmen<br>Anzahl Plätze *                   | dem Vera | nstaltenden gezahlt wird                |   |
| Der Betrag welcher der/c<br>Mindestzahl Teilnehmen<br>Anzahl Plätze *                   | dem Vera | eilnehmende                             |   |
| Mindestahl Teilnehmen<br>Anzahl Plätze *                                                | dem Vera | eilnehmende                             |   |
| Der Betrag welcher der/c<br>Mindestzahl Teilnehmen<br>Anzahl Plätze *<br>Mindestaller * | dem Vera | nstallenden gezahlt wird                |   |

Zu jedem Angebot muss **mindestens eine Durchführung** erfasst werden, bevor es zur Prüfung und Publikation eingereicht werden kann!

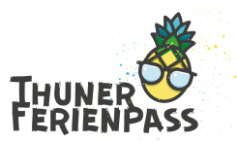

#### 5. Publikation beantragen

- ⇒ Das Angebot hat nun den Status "Vorschau"
   Bearbeiten Sie es so lange bis Sie zufrieden sind.
- ⇒ Im Anschluss wählen Sie "Publikation beantragen"
- ⇒ Ein Administrator wird daraufhin das Angebot prüfen und veröffentlichen.

| ANGEBOTE                 | INFOS F  | FÜR TEILNEHMENDE | VERANSTALTENDE / 0       |  |
|--------------------------|----------|------------------|--------------------------|--|
| 🖒 Publikation beantragen |          | 🖋 Bearbeiten     | Meue Durchführung        |  |
| STARTSEITE /             | ANGEBOTE | / MUSTER ANGEBO  | T THUNER FERIENPASS 2024 |  |

- ⇒ Nach der Veröffentlichung werden die Veranstaltenden durch eine E-Mail benachrichtigt.
- ⇒ Nach der Beantragung der Publikation haben Sie noch die Möglichkeit, dem Administrator in einer Mitteilung besondere Anliegen mitzuteilen.

Sie können Ihr Ticket (= Ihre Kursanmeldung) immer einsehen, indem Sie sich einloggen und den Status Ihres Tickets mitverfolgen:

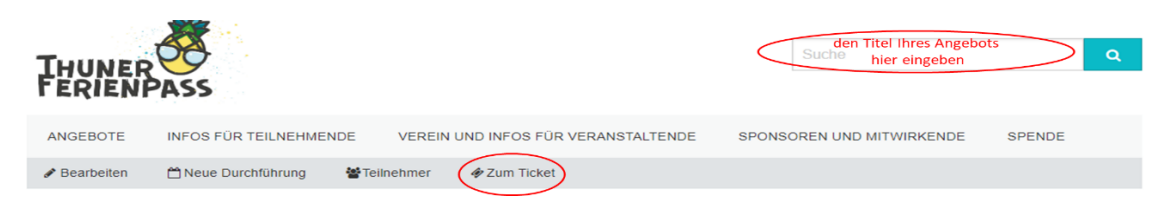